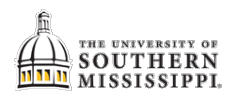

## Students: Drop a Class

| 1. | Click the Courses and Enrollment tile.                                        |                         |                                     |                                |                               |                 |               |                                                                                                    |   |
|----|-------------------------------------------------------------------------------|-------------------------|-------------------------------------|--------------------------------|-------------------------------|-----------------|---------------|----------------------------------------------------------------------------------------------------|---|
| 2. | Select "Drop a Class."                                                        |                         |                                     |                                |                               |                 |               |                                                                                                    |   |
| 3. | If applicable, select the appropriate term and click "Continue." Drop Classes |                         |                                     |                                |                               |                 |               |                                                                                                    |   |
|    | Select Term                                                                   |                         |                                     |                                |                               |                 |               |                                                                                                    |   |
|    | Select a term then select Continue.                                           |                         |                                     | Institution                    |                               |                 |               |                                                                                                    |   |
|    | C                                                                             | Summer 2017-2018        | Undergraduate                       | Univ of Southern Miss          | sissippi                      |                 |               |                                                                                                    |   |
|    | •                                                                             | Fall 2018-2019          | Undergraduate                       | Univ of Southern Miss          | sissippi                      |                 |               |                                                                                                    |   |
|    |                                                                               |                         |                                     | Continue                       |                               |                 |               |                                                                                                    |   |
| 4. | Check the bo                                                                  | x(es) for the c         | lass(es) you wis                    | h to drop.                     |                               |                 |               |                                                                                                    |   |
| 5. | Click the Dro                                                                 | p Selected Cla          | sses button.                        |                                |                               |                 |               |                                                                                                    |   |
|    |                                                                               |                         |                                     |                                |                               |                 |               |                                                                                                    |   |
|    | Selec                                                                         | t Class                 | Description                         | Days/Times                     | Room                          | Instructor      | Units Sta     | atus                                                                                                    |   |
|    |                                                                               | (3476)                  | Tch (Lecture)                       | TuTh 1:15PM - 2:45PM           | SH 303                        | M. Naquin       | 3.00          | <ul> <li>Image: A set of the set of the</li></ul>  |   |
|    |                                                                               | (3484)                  | (Lecture)                           | Mo 6:30PM - 8:00PM             | SH 303                        | S. Ross         | 1.00          | <ul> <li>Image: A set of the set of the</li></ul>  |   |
|    |                                                                               | MAT 420-H001<br>(3485)  | Statistics & Probib (Lecture)       | TuTh 4:45PM - 6:15PM           | SH 303                        | J. Harris       | 3.00          | <ul> <li>Image: A set of the set of the</li></ul>  |   |
|    | 4 -> 🛛                                                                        | MAT 423-H001<br>(3486)  | Modern Algebra I<br>(Lecture)       | MoWe 9:45AM - 11:15AM          | SH 303                        | J. Perry        | 3.00          | <ul> <li>Image: A second second s</li></ul> |   |
|    |                                                                               | MAT 457-H001<br>(3488)  | Met In Mat Sec<br>(Lecture)         | MoWe 3:00PM - 4:30PM           | SH 202                        | M. Naquin       | 3.00          | <ul> <li>Image: A set of the set of the</li></ul>  |   |
|    |                                                                               | MAT 457L-H001<br>(3489) | Met in MAT Sec<br>Lab (Laboratory)  | MoWe 4:45PM - 6:15PM           | SH 202                        | M. Naquin       | 1.00          | <ul> <li>Image: A second second s</li></ul> |   |
|    |                                                                               | REF 469-H001<br>(5456)  | Test &<br>Measurements<br>(Lecture) | TuTh 9:45AM - 11:15AM          | OMH 109                       | K. Fontenot     | 3.00          | •                                                                                                    | _ |
|    |                                                                               |                         |                                     |                                |                               | Drop Select     | ed Classes    | <                                                                                                    | 5 |
|    |                                                                               |                         |                                     |                                |                               | Drop ALL Classe | is (withdrawi | ing)                                                                                                    |   |
| 6. | Verify the cor                                                                | rrect class is lis      | sted and click th                   | ne <mark>Finish Dropp</mark> i | <mark>ng</mark> button        |                 |               |                                                                                                    |   |
|    |                                                                               | Class                   | Description                         | Days/Times                     | F                             | Room Ins        | tructor       | Units Status                                                                                                    |   |
|    | MAT 423-H001<br>(3486)                                                        |                         | Modern Algebra I<br>(Lecture)       | MoWe 9:45AM - 11:1             | vloWe 9:45AM - 11:15AM SH 303 |                 | /             | 3.00 🖌                                                                                                    |   |
|    |                                                                               |                         |                                     |                                | Can                           | Previou         | S             | Finish Dropping                                                                                                    |   |
| 7. | Check the Sta                                                                 | atus column.            |                                     |                                |                               |                 |               |                                                                                                    |   |
|    | Success: dropped                                                              |                         |                                     | 🗙 Error: unab                  | le to drop cla                | SS              |               |                                                                                                    |   |
|    |                                                                               |                         |                                     |                                |                               |                 |               |                                                                                                    |   |